# **HVBGPIO**

Version 1.2

**User Guide** 

## **User Guide**

#### **Revisions**

| Issue | Date  | Revisions                                                                  |
|-------|-------|----------------------------------------------------------------------------|
| А     | 03/10 | New document                                                               |
| В     | 03/10 | Brought into Honeywell template; Updated back cover; minor wording changes |
|       |       |                                                                            |
|       |       |                                                                            |
|       |       |                                                                            |
|       |       |                                                                            |

## Contents

| Abo | ut This Document.         11           Overview of Contents.         11           Warranty and Service.         11           Typographical Conventions         12                                                                                                    |
|-----|----------------------------------------------------------------------------------------------------|
| 1   | Introduction         13           Overview                                                                                                    |
| 2   | Web Browser19General Operation19Logging On19Changing the Password21Logging Off21Configuration21Configuring the System21Modifying IP Configuration Settings22Setting a User-Defined Protocol23Importing a Configuration File24Exporting a Configuration File25Setting the Date and Time Format26Firmware Upgrade27                                                                                                    |
| 3   | Alarm Inputs.       29         Contact Closure or End-of-Line Resistor Modes.       29         CC Mode       29         EOL Mode.       29         Sensing.       29         Alarm Type Settings       30         Setting the Alarm Type on the DIP Switch       30         Setting the Alarm Type Using the Web Browser       30         Relay Outputs.       33         Constantly and Pulsed       33         Relay Type Setting       34         Setting the Relay Type on the DIP Switch       34         Setting the Relay Type Using the Web Browser       34 |
| 5   | UART Ports         35           Setting the UART Port Mode                                                                                                    |

|      | Selecting the UART Stop Bit Length | 36<br>36<br>37<br>37<br>37<br>38<br>39 |
|------|------------------------------------|----------------------------------------|
| 6    | Device Control Mode                | . 41                                   |
|      | Device Control Settings            | 41                                     |
| 7    | PTZ Operation                      | . 43                                   |
|      | PTZ Protocol Selection             | 43<br>44<br>45<br>47                   |
| Арре | ndix A Typical Applications        | . 53                                   |
|      | /ideoBloX System Application       | 53<br>54                               |
| Арре | ndix B Sample Configuration        | . 57                                   |
|      | System Requirements                |                                        |
|      | Configuration                      | 58<br>. 58<br>59<br>60                 |

## **Figures**

| Figure 1-1  | Front Panel                                 |
|-------------|---------------------------------------------|
| Figure 1-2  | Rear Panel                                  |
| Figure 1-3  | Front Panel Diagnostic LEDs                 |
| Figure 1-4  | DIP Switch Settings on Front Panel          |
| Figure 2-1  | HVBGPIO User Login                          |
| Figure 2-2  | Welcome Screen                              |
| Figure 2-3  | Change Password Window                      |
| Figure 2-4  | System Configuration Window                 |
| Figure 2-5  | IP Configurations Window                    |
| Figure 2-6  | User Define Protocol File                   |
| Figure 2-7  | Manage Configuration File Window            |
| Figure 2-8  | Choose File Dialog Box                      |
| Figure 2-9  | Configuration File Successfully Imported    |
| Figure 2-10 | Configuration File Export                   |
| Figure 2-11 | Date Time Format Configurations Window      |
| Figure 2-12 | Software Upgrade Dialog Box                 |
| Figure 2-13 | Software Upgrade Choose File Dialog Box     |
| Figure 3-1  | Alarm Input Connectors                      |
| Figure 3-2  | Alarm Input Type Setting                    |
| Figure 4-1  | Relay Output Connectors                     |
| Figure 4-2  | Relay Output Type Setting                   |
| Figure 5-1  | UART—PTZ Port Connectors                    |
| Figure 5-2  | UART Port Setting Window                    |
| Figure 6-1  | Device Type Setting (VideoBloX)             |
| Figure A-1  | HVBGPIO Typical Application with VideoBloX  |
| Figure A-2  | HVBGPIO Typical Application with MAXPRO-Net |
| Figure A-3  | HVBGPIO RJ45 UART Pin-Outs                  |
| Figure B-1  | PTZ Settings in NETCFG                      |
| Figure B-2  | Device Settings in NETCFG                   |
| Figure B-3  | Alarm Settings in NETCFG                    |
| Figure B-4  | Relay Settings in NETCFG                    |
|             |                                             |

Figures

## **Tables**

| Table 1-1 | Front Panel LED Function                   |
|-----------|--------------------------------------------|
| Table 1-2 | S1—HVBGPIO Address Setting                 |
| Table 1-3 | S2—HBGPIO System Status Parameter Settings |
| Table 3-1 | Alarm Type Setting                         |
| Table 4-1 | Relay Type Setting                         |
| Table 5-1 | UART Mode Setting                          |
| Table 5-2 | UART Stop Bit Length Setting               |
| Table 5-3 | UART Data Bit Length Setting               |
| Table 5-4 | UART Parity Check Setting                  |
| Table 5-5 | UART Baud Rate Setting                     |
| Table 5-6 | UART Interface Standard Setting            |
| Table 5-7 | Terminating Resistor Setting               |
| Table 7-1 | PTZ Protocol Setting                       |
| Table 7-2 | Common Preshot Mapping                     |
| Table 7-3 | Pelco D PTZ Preshot Mapping                |
| Table 7-4 | Diamond PTZ Preshot Mapping                |
| Table 7-5 | VCL PTZ Preshot Mapping                    |
| Table 7-6 | IntelliBus PTZ Preshot Mapping             |
| Table A-1 | RJ45 COM1 Pin-Out Definitions              |

Tables

## **About This Document**

This document introduces the HVBGPIO, a module that can be mounted in a standard VideoBIoX chassis to provide the functions of PTZ control, alarm input, and relay output.

### **Overview of Contents**

This document contains the following chapters and appendixes:

- Chapter 1, Introduction, provides an overview of the HVBGPIO and describes the features. It also describes the layout and function of the LEDs and DIP switch settings.
- *Chapter 2, Web Browser*, provides procedures for configuring and upgrading the HVBGPIO through a web browser.
- *Chapter 3, Alarm Inputs*, describes the two working modes for the 24 alarm inputs and how to configure alarm type settings.
- Chapter 4, Relay Outputs, covers how to configure the relay outputs.
- *Chapter 5, UART Ports*, describes how to configure the UART ports.
- Chapter 6, Device Control Mode, details how to configure the HVBGPIO to control another device, such as a DVR or multiplexer.
- Chapter 7, PTZ Operation, covers how to configure the HVBGPIO to control PTZ devices.
- Appendix A, Typical Applications, describes two typical HVBGPIO applications.
- Appendix B, Sample Configuration, gives an example of how to operate the HVBGPIO in the VideoBloX system.

### Warranty and Service

Subject to the terms and conditions listed on the Product warranty, during the warranty period Honeywell will repair or replace, at its sole option, free of charge, any defective products returned prepaid.

In the event you have a problem with any Honeywell product, please call Customer Service at 1.800.796.CCTV for assistance or to request a **Return Merchandise Authorization (RMA)** number.

Be sure to have the model number, serial number, and the nature of the problem available for the technical service representative.

Prior authorization must be obtained for all returns, exchanges, or credits. **Items shipped** to Honeywell without a clearly identified Return Merchandise Authorization (RMA) number may be refused.

## **Typographical Conventions**

| Font             | What it represents                                                                                                    | Example                                                            |
|------------------|----------------------------------------------------------------------------------------------------|--------------------------------------------------------------------|
| Helvetica        | Keys on the keyboard                                                                                                    | Press Ctrl+C                                                       |
| Lucida           | Text strings displayed on the screen<br>Syntax                                                                                       | The message Unauthorized displays.<br>(object) entered             |
| Swiss721 BT Bold | Words or characters that you must type. The word<br>"enter" is used if you must type text and then press<br>the Enter or Return key. | Enter the <b>password</b> .                                        |
|                  | Menu titles and other items you select                                                                                               | Double-click <b>Open</b> from the <b>File</b> menu.                |
|                  | Buttons you click to perform actions                                                                                                 | Click Exit to close the program.                                   |
| Italic           | Placeholders: words that vary depending on the situation                                                                             | user name                                                          |
|                  | Cross-reference to an external source<br>Cross-reference within the document                                                         | Refer to the VideoBloX User Guide.<br>See Chapter 1, Introduction. |

This document uses the following typographical conventions:

1

## Introduction

This chapter provides an overview of the HVBGPIO and lists the features. It also shows the front and rear panels and describes the LED indicators and DIP switch settings.

### **Overview**

The HVBGPIO is a module that can be mounted in a standard VideoBloX chassis, providing the functions of PTZ control, alarm input, and relay output. It can also provide a one-box solution for PTZ control, alarm input, and relay output connectivity.

The HVBGPIO has four PTZ ports, four relay outputs, 24 alarm inputs, one serial port, and one Ethernet port. Up to nine protocols can be supported, including Pelco D, Pelco P, Diamond, JVC, and VCL. For extra flexibility, the HVBGPIO also supports a user-defined protocol that allows a user to operate a PTZ device with a protocol that is not one of the product protocols.

RS485 can be supported by all four PTZ ports, but RS232 and RS422 is only supported by the PTZ4 port.

24 alarm inputs support two alarm types—Contact Closure (CC) and End of Line (EOL) resistor with two options—Normally Closed (NC) and Normally Open (NO). In EOL mode, a 2.2K Ohm external resistor is required. The COM1 RJ45 port on the rear panel supports both RS232 and RS422. This port is used to receive control commands from MAXPRO-Net.

### Layout

The front and rear views are shown below.

#### Figure 1-1 Front Panel

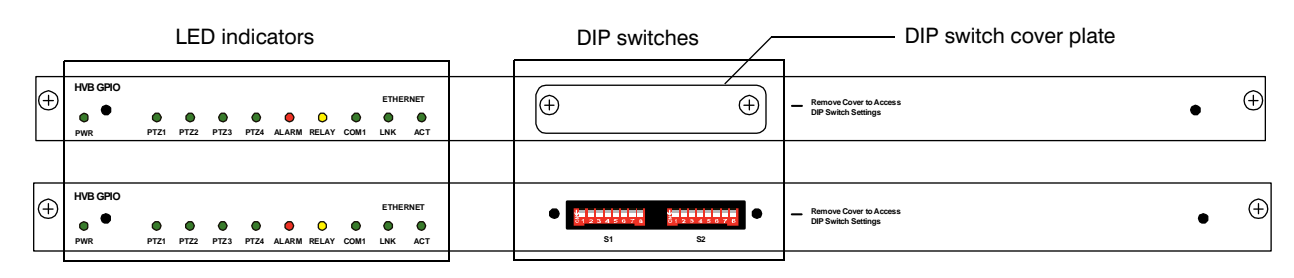

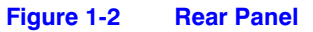

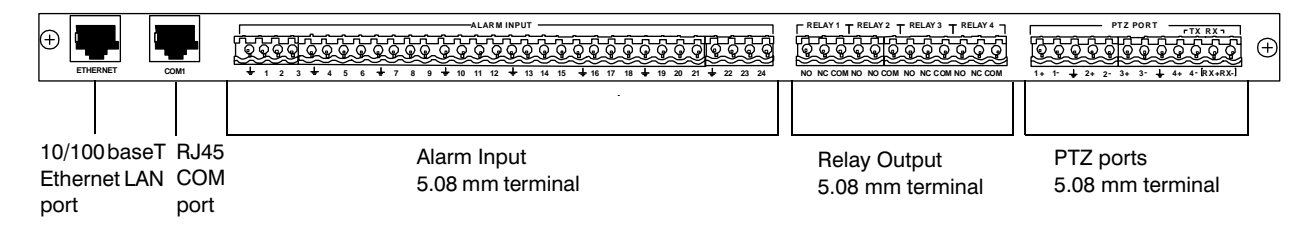

### **Features**

The HVBGPIO has the following features:

- 24 alarm inputs, support two kinds of alarm types—CC and EOL resistor—with two options—NC and NO. In EOL mode, a 2.2K Ohm external resistor is required.
- Four relay outputs, working at up to 1A @ 50V
- Four Universal Asynchronous Receiver/Transmitter (UART) control ports, supporting up to nine PTZ protocols
- 10/100 baseT Ethernet LAN connectivity
- One serial port for communication and control
- DIP switches for Alarm/Relay/PTZ/COM settings
- 66.7 MHz processor core Motorola® ColdFire®, 32-bit RISC CPU
- 16 MB Flash memory for the system firmware
- uClinux<sup>™</sup> embedded operating system
- Firmware is upgradable using the web browser
- Non-volatile RAM memory to store downloadable system variables, configuration, and system code extensions
- Lithium batteries to back up memory
- Recoverable over current protection
- Interface protection compliance meets FCC, CE

### **LED Indicators**

The LEDs on the front panel are used to indicate power, alarm/relay status changes, and communication activities. *Figure 1-3* shows the LEDs and *Table 1-1* describes their functions.

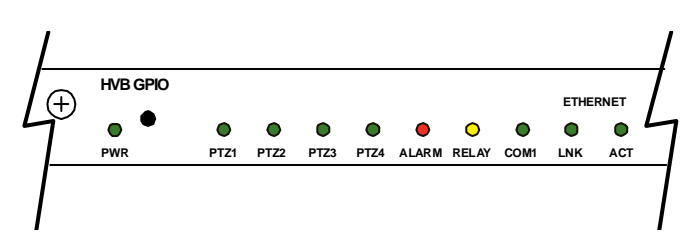

#### Figure 1-3 Front Panel Diagnostic LEDs

| Table 1-1     | Front Panel LED Function                                                            |
|---------------|-------------------------------------------------------------------------------------|
| LED           | Function                                                                            |
| PWR           | Lit when the chassis is powered on.<br>Flickers when the DIP switch status changes. |
| PTZ1          | Flickers when valid data passes through the PTZ1 port.                              |
| PTZ2          | Flickers when valid data passes through the PTZ2 port.                              |
| PTZ3          | Flickers when valid data passes through the PTZ3 port.                              |
| PTZ4          | Flickers when valid data passes through the PTZ4 port.                              |
| ALARM         | Flickers when status changes on any of the alarm inputs.                            |
| RELAY         | Flickers when any of the relays take action.                                        |
| COM1          | Flickers when valid data passes through the COM1 port.                              |
| Ethernet LINK | Flickers when data transfer is detected by the Ethernet.                            |
| Ethernet ACT  | Flickers when connection is detected by the Ethernet.                               |

### **DIP Switch Settings**

The HVBGPIO has two DIP switches—S1 and S2—which are used to set up various operational parameters. These switches are accessible by removing the cover plate on the front panel (see *Figure 1-1*).

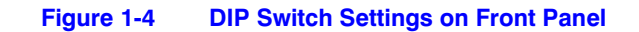

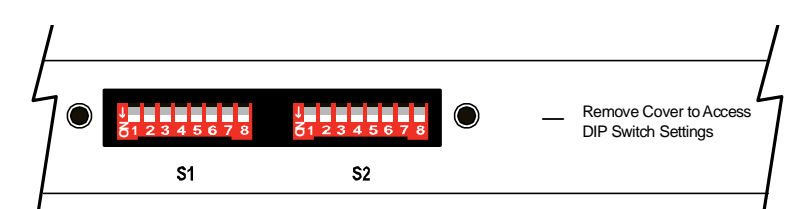

#### **DIP Switch S1**

Use S1 to set the address of the HVBGPIO.

| Table 1-2                                                                          | S1—HVBGPIO    | Address Setting                                                             |  |  |  |
|------------------------------------------------------------------------------------|---------------|-----------------------------------------------------------------------------|--|--|--|
| Position                                                                           | Function      | Description                                                                 |  |  |  |
| B1-B8                                                                              | Board Address | Valid range is 0000001–11111111(1–255).<br>B1 is the LSB and B8 is the MSB. |  |  |  |
| Note In VideoBloX mode, the valid range for the board address is 1 to 250. The top |               |                                                                             |  |  |  |

five addresses are reserved for the alarm concentrator.

In MAXPRO-Net mode, the valid range is 1 to 255.

#### **DIP Switch S2**

Use S2 to set various system parameters for the HVBGPIO.

| Table 1-5 52—Indurio System Status Parameter Settings |                                             |                                                       |                |                 | ings                           |  |
|-------------------------------------------------------|---------------------------------------------|-------------------------------------------------------|----------------|-----------------|--------------------------------|--|
| Position                                              | Function                                    | Description                                           |                |                 |                                |  |
| B1                                                    | Work mode 0 = Slave mode<br>1 = Master mode |                                                       |                |                 |                                |  |
| B2                                                    | IP Address<br>reset                         | 0->1 reset IP Address to the default value            |                |                 |                                |  |
| B3                                                    | COM1 Baud                                   | Do                                                    | 54             | <b>D</b> 1 1    | -                              |  |
| R4                                                    | — rate setting                              | B3                                                    | B4             | Baud rate       |                                |  |
| DT                                                    |                                             | 0                                                     | 0              | 9600            | _                              |  |
|                                                       |                                             | 1                                                     | 0              | 19200           |                                |  |
|                                                       |                                             | 0                                                     | 1              | 57600           | -                              |  |
|                                                       |                                             | 1                                                     | 1              | 115200          | -                              |  |
| B5                                                    | COM1 UART<br>mode                           | 0 =<br>1 =                                            | RS422<br>RS232 |                 |                                |  |
| B6                                                    | Configuration mode                          | 0 = DIP Switch setting<br>1 = Web browser setting     |                |                 |                                |  |
| B7                                                    | Cascade mode                                | 0 = Cascade mode disable<br>1 = Cascade mode enable.  |                |                 |                                |  |
|                                                       |                                             | Note                                                  | This f         | unction is rese | rved. Please set to <b>0</b> . |  |
| B8                                                    | Extended mode                               | 0 = Extended mode disable<br>1 = Extended mode enable |                |                 |                                |  |

| Table 1.2 |             | vetom Statue | Daramotor | Sottings |
|-----------|-------------|--------------|-----------|----------|
|           | 32-HDGFIU 3 | ystem Status | Falameter | Settings |

Introduction

2

## **Web Browser**

This chapter describes how to use the web browser provided to configure and upgrade the HVBGPIO through Ethernet. This method provides more powerful functions than simply configuring the DIP switches as described in *Chapter 1*.

### **General Operation**

### **Logging On**

To log on to the web browser:

1. In the Internet Explorer (IE) address bar, type in the **HVBGPIO URL**, then press **Enter**. The Login window displays (see *Figure 2-1*).

Note The default IP address is **192.168.1.9**.

You must be running Internet Explorer 6.0.0 or later on your PC.

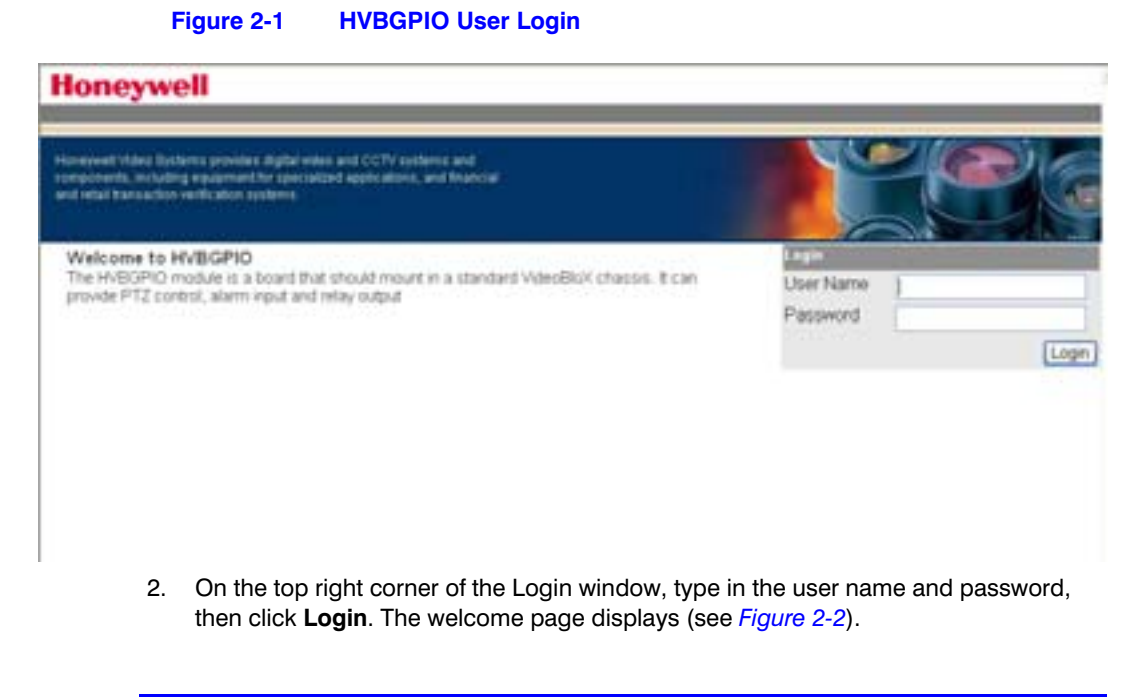

**Note** The default user name is **Administrator** and the default password is **1234**, both case sensitive.

#### Figure 2-2 Welcome Window

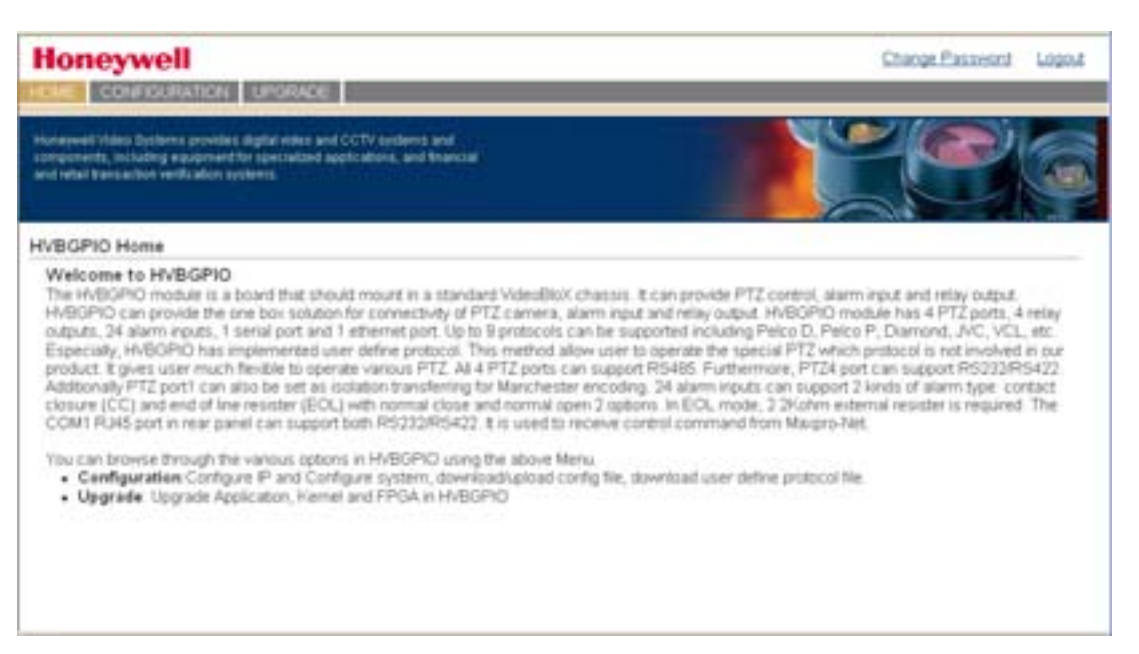

### **Changing the Password**

To change the password:

1. On the top right corner of the Welcome window, click **Change Password**. The Change Password window displays (see *Figure 2-3*).

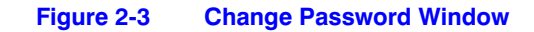

|                                                                                                    | Change Password Logout |
|----------------------------------------------------------------------------------------------------|------------------------|
| Honeywell Video Bychenis provides digital edge and CCTV systems and<br>complexity, including egoprivent for specialized applications, and televical<br>and retail transaction verification systems. | <b>P</b>               |
| Change Password                                                                                                    |                        |
| Old Password Daw Password Confirm New Password Confirm New Password Cancel                                                                                                    |                        |

- 2. Type in the current password in the **Old Password** field.
- 3. Type in the new password in the **New Password** field, then retype the new password in the **Confirm New Password** field.
- 4. Click **Apply** to enable the new password. Click **Cancel** to continue using the old password.

### **Logging Off**

To exit the system and return to the Login window, click **Logout** at the top right corner.

## Configuration

#### **Configuring the System**

To configure various parameters of the HVBGPIO, alarm inputs, and PTZ control:

- 1. If you have not already done so, log on (see *Logging On*, page 19).
- 2. On the **CONFIGURATION** tab, click **System Configurations** on the left pane. The System Configurations window displays (see *Figure 2-4*).

| Honeywell                                                                                                    | abcount.                                                                       |                                  |       |                     |                    |             |
|----------------------------------------------------------------------------------------------------|--------------------------------------------------------------------------------|----------------------------------|-------|---------------------|--------------------|-------------|
| Hyperverit Volen Systems provide<br>components, molaring any growth<br>and retail the saction welfs alone o   | s stigitus volus and CCTV option<br>for specialized applications, a<br>prieme. | ma and<br>nd thancial            |       |                     |                    | C           |
| System Configurations                                                                                         | HVBGPIO                                                                        |                                  |       |                     |                    |             |
| DipSwitch Configurations<br>IP Configurations<br>Config File<br>User Define Protocol File<br>Date Time Format | Board Address<br>Firmware Version<br>FPGA Version<br>Board Version             |                                  | ] (1- | 255)                | Select             |             |
|                                                                                                    | COMI Certifiguratio                                                            | majLocal Beard Sett              | ing)  | Expand Canfig       | urations(Local Bas | rd Setting] |
|                                                                                                    | Serial port protocol<br>Baudrate<br>DataEtts<br>Party<br>StopBits              | RS232<br>18200<br>7<br>Even<br>1 |       | Cascade<br>Extended | Disable<br>Disable | -           |
|                                                                                                    | Alarm Input                                                                    |                                  |       | Relay Output        |                    |             |
|                                                                                                    | Alarm Type (1~8)                                                               | (cc                              |       | Relay Type 1        | Pulsed             |             |

#### Figure 2-4 System Configurations Window

**Note** This page shows the firmware version. If you operate the HVBGPIO in Slave mode, only the version of the board itself displays.

In Master mode, you can select other board addresses to get the information of corresponding slave boards, and to configure their settings.

- 3. Change the values in the fields, as desired.
- 4. Click **Apply** to save the changes.

Click **Default** to return the settings to the default values without saving your changes.

### **Modifying IP Configuration Settings**

To change the IP configuration settings:

1. On the **CONFIGURATION** tab, click **IP Configurations** on the left pane. The IP Configurations window displays (see *Figure 2-5*).

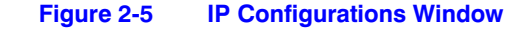

| Honeywell                                                                                           | UP(RADE                                                    |                          |                      |        |     |
|----------------------------------------------------------------------------------------------------|------------------------------------------------------------|--------------------------|----------------------|--------|-----|
| Harayani Video Systems poside<br>responsests, toologing equipment<br>and relativesation wells along | e digital video and CC<br>the operiodized applic<br>ystems | TV option<br>altern, alt | n and<br>Africancial |        |     |
| System Configurations                                                                               | IP Configurat                                              | tions                    |                      |        |     |
| DipSwitch Configurations                                                                            | IP Address :                                               | 159                      | 99                   | 242    | 245 |
| IP Configurations                                                                                   | Sub Mask :                                                 | 255                      | 255                  | 255    | 0   |
| Config File<br>User Define Protocol File                                                            | Gateway :                                                  | 169                      | 99                   | 242    | 1   |
| Date Time Format                                                                                    | -4                                                         | χη.                      | Cancel               | Detaut |     |

2. Modify the values of the IP Address, Subnet Mask, and Gateway fields, as desired.

```
Note The default network settings are:
```

IP Address: **192.168.1.9** Subnet Mask: **255.255.255.0** Gateway: **192.168.1.1** 

3. Click Apply to save the changes.

Click **Cancel** to cancel the current changes.

Click Default to return the settings to the default values without saving your changes.

**Note** In the event you have forgotten the IP address, change switch S2.2 from OFF to **ON**. This resets the IP address to the default value.

#### **Setting a User-Defined Protocol**

If you wish to operate a PTZ device that uses a protocol that is not included, HVBGPIO provides an interface where you can define a protocol file. Follow the specific format provided in *Importing a Configuration File*, page 24 and *Figure 2-6* (they work similarly) to write out the PTZ protocols and upload the files. Then you can select your user-defined protocols in the relevant PTZ fields to operate your PTZ device(s).

Each PTZ port should have its own user-defined protocol file. The file used by port 1 will not be used by port 2. If you want this file to be used by both ports, it is recommended that you make two copies of the file and change the port value to 1 or 2, then upload the files. Similarly, if all four ports need the same file, then four separate user-defined protocol files need to be uploaded.

**Note** The Master board can NOT configure the file of Slave boards.

#### Figure 2-6 User Define Protocol File

#### Honeywell

|                                      | a 21                              |                          |  |  |  |
|--------------------------------------|-----------------------------------|--------------------------|--|--|--|
| System Configurations Mar            | hage User Define Pr               | otocol File              |  |  |  |
| DipSwitch Configurations             | Import Utar Detrie Protectel File |                          |  |  |  |
| IP Configurations Set<br>Config File | ect.File<br>[Send]                | Drown                    |  |  |  |
| User Define Protocol File            |                                   |                          |  |  |  |
| Date Time Format                     | port User Define Proto            | cul For Result As Bencer |  |  |  |

### **Importing a Configuration File**

To import a configuration file:

1. On the **CONFIGURATION** tab, click **Config File** on the left pane. The Manage Configuration File window opens (see *Figure 2-7*).

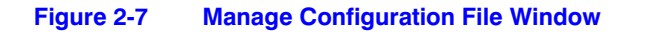

| Honeywell                                                                                                   | UPORADE                                                       |                                            | Charge Pass           | nard Logout |
|----------------------------------------------------------------------------------------------------|---------------------------------------------------------------|--------------------------------------------|-----------------------|-------------|
| Homewood Video Dychamic provide<br>components, including equipment<br>and solar basis action works alone to | a digitisi nidasa pirat (<br>Maraperintikan di Apa<br>Pitania | CCTV systems and<br>Is above, and there al |                       |             |
| System Configurations                                                                                       | Manage Co                                                     | infiguration File                          |                       |             |
| DipSwitch Cenfigurations                                                                                    | Transfer of                                                   | Roadan File                                | 1000 Con 100          |             |
| IP Configurations                                                                                           | Select File.                                                  |                                            | Browne                |             |
| Canfig File                                                                                                 |                                                               | Send                                       |                       |             |
| User Define Protocol File                                                                                   |                                                               |                                            |                       |             |
| Date Time Format                                                                                            | In concession, second                                         | Environ File                               |                       |             |
|                                                                                                    | Right clocht                                                  | wink and select "S<br>BGPICASCIICONFI      | iave Target As".<br>G |             |

- 2. Click **Browse...**. The Choose File dialog opens (see *Figure 2-8*).
- 3. Select the configuration file, and then click **Open**. The address and the name of the file populate.

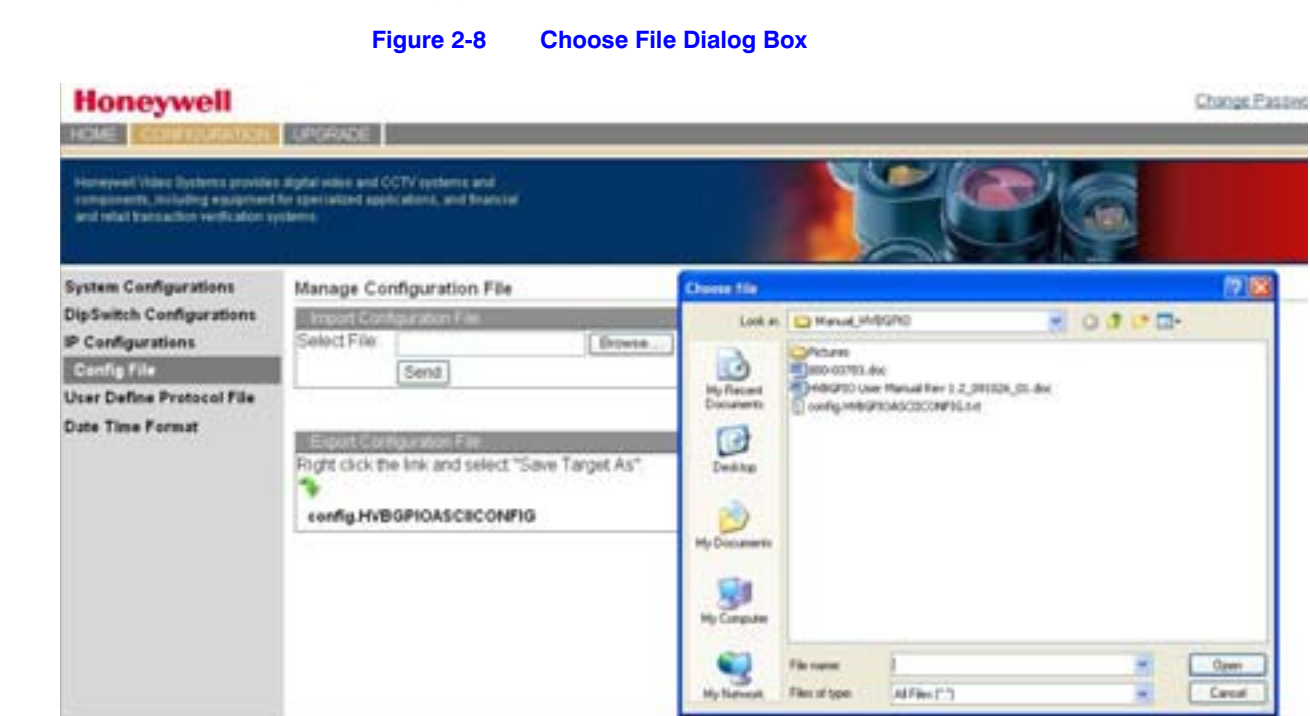

4. Click **Send** to import the configuration file. The message Import Configuration file success indicates the file has been successfully imported.

#### Figure 2-9 Configuration File Successfully Imported

| Honeywell                                                                                                   | UPORADE                                                                                       |  |
|----------------------------------------------------------------------------------------------------|-----------------------------------------------------------------------------------------------|--|
| Hannesent Vites Systems provide<br>components, including exploring<br>and rebail trainaction verification o | n digital index and CCTV systems and<br>for light listed applications, and financial<br>stems |  |
| System Configurations<br>DipSwitch Configurations                                                           | Manage Configuration File                                                                     |  |
| P Configurations                                                                                            | Select File Brows Send Mit result felerant Explorer                                           |  |
| User Define Protocol File<br>Date Time Format                                                               | Right click the link and t                                                                    |  |

### **Exporting a Configuration File**

To export a configuration file:

- 1. On the **CONFIGURATION** tab, in the **Export Configuration File** area, right-click **config.HVBGPIOASCIICONFIG**. See *Figure* 2-8.
- 2. Select Save target as from the drop-down list.
- Figure 2-10 Configuration File Export

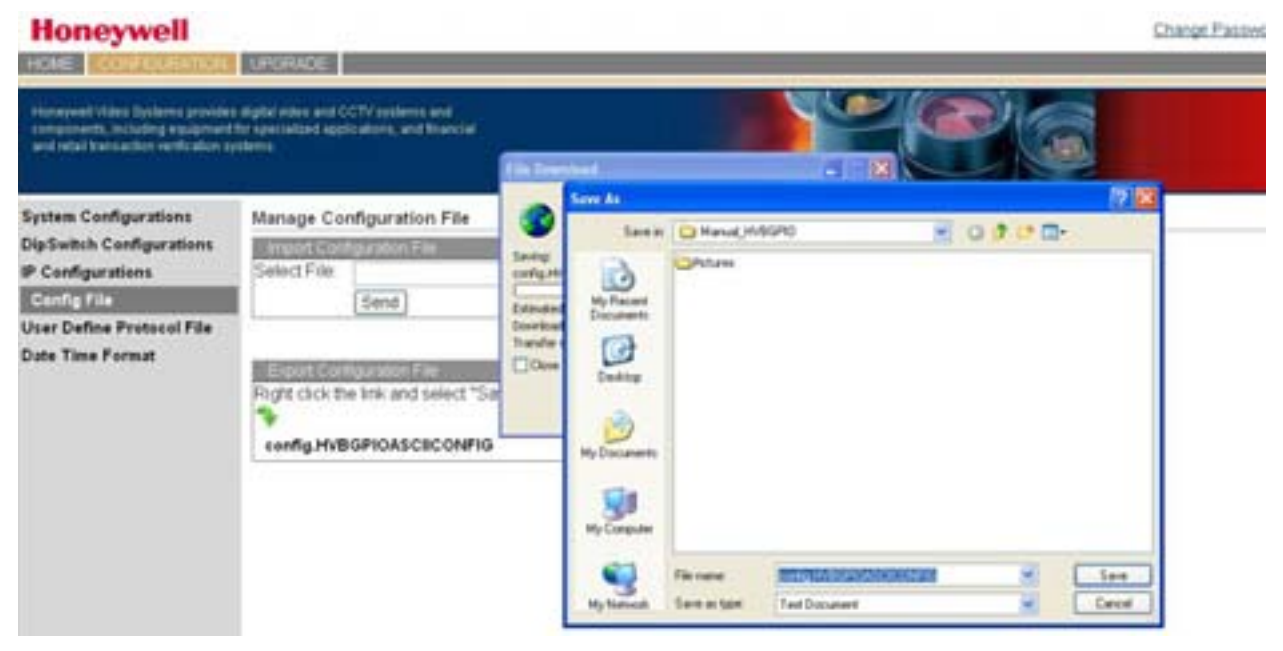

- 3. On the **Save As** dialog, navigate to the desired folder where you wish to save the configuration file.
- 4. Click Save. The configuration file is exported to your local computer.

### **Setting the Date and Time Format**

**Note** This function is only valid for the Master board.

To set the date and time format:

1. On the **CONFIGURATION** tab, click **Date Time Format** on the left panel. The Date Time Format Configurations window displays (see *Figure 2-11*).

#### Figure 2-11 Date Time Format Configurations Window

| HOME CONFICUENCIAL<br>Interspect Vide Defense provide<br>and read barran bar work also a  | UNGRADE<br>I digital veloci and CCTV and<br>for specialized applications,<br>volume | enc and<br>and francial |                         |
|-------------------------------------------------------------------------------------------|-------------------------------------------------------------------------------------|-------------------------|-------------------------|
| System Configurations                                                                     | Date Time Format                                                                    | Configurations          |                         |
| DipSwitch Configurations<br>IP Configurations<br>Config File<br>User Define Protocol File | Date Time Format                                                                    | DOMMY                   | Cortury D Apply Default |

- 2. In the **Date Time Format** drop-down list, select the desired format (for example, DDMMYY).
- 3. Click Apply to save the changes.

Click **Default** to return the settings to the default values without saving your changes.

## **Firmware Upgrade**

The HVBGPIO board contains a Flash memory that provides the convenience of upgrading firmware through the Internet. To upgrade the firmware:

- 1. In the Internet Explorer address bar, type in the HVBGPIO URL, then press Enter.
- 2. Type in the user name and password, then click **Login**.
- 3. Select the **UPGRADE** tab. The Software Upgrade dialog box appears (see *Figure 2-12*).

| Honey                                                        | Well<br>Roumanton Tromace                                                                                                    | Change Password Logout                      |
|--------------------------------------------------------------|----------------------------------------------------------------------------------------------------|---------------------------------------------|
| Honeywell Video I<br>components, incl<br>and retail transact | lychemic provides digital index and CCTP andamic and<br>ding equipment for specialized applications, and teancial<br>ion welfs abor systems | C C C                                       |
| Software Up<br>Naming Upgrad                                 | arade<br>If the system with wrong files may cause the system crash.<br>Application                                                          |                                             |
| Select File:                                                 | [Bepare_]                                                                                                    |                                             |
|                                                              | Maximum Distriction Explorer                                                                                                    | arentan is corrected during the spliteding. |

Figure 2-12 Software Upgrade Dialog Box

- 4. In the **Select Folder** drop-down list, select one item: Application, FPGA, or KERNEL. Click **Browse**. A Choose File dialog box prompts you to select the relevant file.
- 5. Click Open.

#### Figure 2-13 Software Upgrade Choose File Dialog Box

| Honey                                                       | Nell<br>Nouration <mark>Informace</mark>                                                                                                  |                                                              |                                                      | Charge Password L | 1,020 |
|-------------------------------------------------------------|----------------------------------------------------------------------------------------------------|--------------------------------------------------------------|------------------------------------------------------|-------------------|-------|
| Honeywoll Video I<br>sompurents, min<br>and retail francast | lydens provides digital index and CCTV systems and<br>ding expansion/Tor specialized applications, and humcout<br>son werds abor systems. |                                                              |                                                      |                   |       |
| Software Upp                                                | prade                                                                                                    | Choose life                                                  |                                                      | 2                 |       |
| Warning Upgrad                                              | e the system with wrong files may cause the syste                                                                                         | Lost re                                                      | 9 Hy Congular                                        | • • 🕲 🗉 🖬 •       |       |
| Select Folder<br>Select File                                | Application Browse.<br>Send                                                                                                    | Ag Recert<br>Decayers<br>Decayers<br>Decayers<br>He Cocyerts | versestbek(C)<br>versestbek(C)<br>⇒betr(Difworene(E) |                   |       |
|                                                             |                                                                                                    | Ny Natural<br>Places                                         | File same J<br>Files of type Ad File                 | • Down            |       |

6. Click **Send** to upgrade the file. A success message indicates the firmware has been successfully upgraded.

**Note** The system reboots automatically after the firmware upgrade has completed.

## **Alarm Inputs**

This chapter explains the 24 alarm inputs. The alarm inputs can work in either CC or EOL modes. These modes can be configured on DIP switch SW3 or using the web browser.

### **Contact Closure or End-of-Line Resistor Modes**

HVBGPIO can be set to either open/short circuit sensing or 2.2 kilohm EOL resistor sensing by either DIP switch or through the web browser.

### **CC Mode**

When configured in CC mode, the HVBGPIO detects contact state changes according to the NO/NC setting (defined in the Alarm Input table in SETMAX or NETCFG).

#### **EOL Mode**

In the EOL mode, setting NC to SETMAX or NETCFG causes an alarm active when the alarm loop becomes either open or shirt circuit (unsealed). Conversely, in the NO mode, the alarm becomes active when the loop is in the sealed position.

### Sensing

Each input can be checked in approximately 1 ms. This means that even with all input circuits enabled, an alarm condition can be recognized in less than 24 ms. There is an alarm de-bounce period of 30 ms, so an alarm input has to stay unchanged for this period

before the alarm condition is reported. The LED indicator on the front panel (see *Figure 1-1*) indicates an alarm state change. The LED indicator shows an alarm state change, regardless of whether the input circuits are enabled or not.

### **Alarm Type Settings**

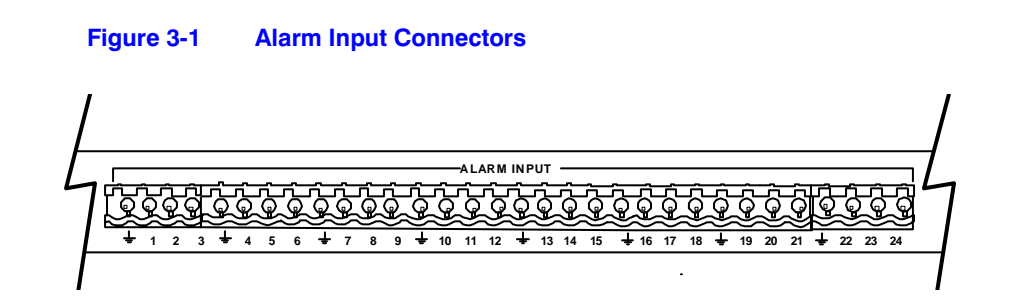

### Setting the Alarm Type on the DIP Switch

Alarm type can be set through DIP switches by setting SW2.6 to OFF.

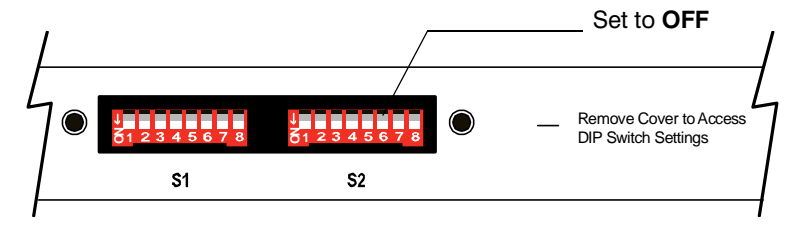

| Table 3-1 | Alarm Type Setting |
|-----------|--------------------|
|-----------|--------------------|

| SW3 | Description               | ON  | OFF |
|-----|---------------------------|-----|-----|
| 2   | CC, EOL of Input 1 to 8   | EOL | CC  |
| 3   | CC, EOL of Input 9 to 16  | EOL | CC  |
| 4   | CC, EOL of Input 17 to 24 | EOL | CC  |

### Setting the Alarm Type Using the Web Browser

To set the alarm type using the web browser:

- 1. After logging on, click the **CONFIGURATION** tab, then click **System Configurations** on the left pane. The System Configuration window displays (see *Figure 2-4*).
- 2. In the **Alarm Input** field at the bottom (see *Figure 3-2*), select **EOL** or **CC** from the drop-down lists for each alarm input range (1 to 8, 9 to 16, and 17 to 24).

3. Click **Apply** to save the changes.

Click **Default** to return the settings to the default values without saving your changes.

#### Figure 3-2 Alarm Input Type Setting

| Alarm Input       |           |   |
|-------------------|-----------|---|
| Alarm Type (1~8)  | EOL       | * |
| Alarm Type (9~16) | cc        | * |
| Alarm Type        | : cc      | * |
| (17~24)           | CC<br>EOL |   |

Alarm Inputs

4

## **Relay Outputs**

This chapter covers the four general-purpose relay outputs on the HVBGPIO. Each output circuit provides two kinds of relay contact closures: normally open and normally closed. All output circuits are isolated from each other. The relay contact is completely floating with respect to earth.

An output circuit tolerates an applied open-circuit voltage of 50 volts and a closed-circuit loop current not exceeding 1 Amp. As it is a true switch contact, the HVBGPIO is suitable for switching AC supplies. Since all four output circuits are isolated from each other, every polarity and/or reference supply rail can be used by all of the output circuits on the same HVBGPIO.

One LED indicator on the front panel (see *Figure 1-1*) shows all of the output status changes.

#### Figure 4-1 Relay Output Connectors

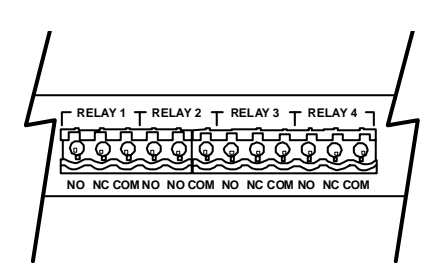

### **Constantly and Pulsed**

You can set the relay outputs to be either energized **Constantly** or **Pulsed**. In Pulsed mode, the output energizes momentarily. In Constantly mode, the output does not energize unless it is set to de-energize by the MAXPRO-Net/NETCFG.

### **Relay Type Setting**

### Setting the Relay Type on the DIP Switch

Relay type can be set on DIP switches by setting S2.6 to OFF.

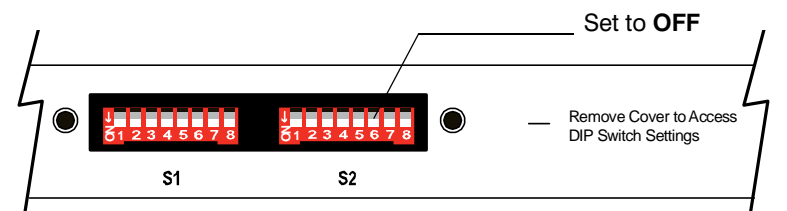

#### Table 4-1Relay Type Setting

| SW3 | Description     | ON         | OFF    |
|-----|-----------------|------------|--------|
| 5   | Type of Relay 1 | Constantly | Pulsed |
| 6   | Type of Relay 2 | Constantly | Pulsed |
| 7   | Type of Relay 3 | Constantly | Pulsed |
| 8   | Type of Relay 4 | Constantly | Pulsed |

### Setting the Relay Type Using the Web Browser

To set the relay type using the web browser:

- 1. After logging on, click the **CONFIGURATION** tab, then click **System Configurations** on the left pane. The System Configurations window displays (see *Figure 2-4*).
- 2. In the **Relay Output** field at the bottom (see *Figure 4-2*), select either **Pulsed** or **Constantly** from the drop-down lists for each of the four relays.
- 3. Click Apply to save the changes.

Click **Default** to return the settings to the default values without saving your changes.

#### Figure 4-2 Relay Output Type Setting

| Relay Output |                      |   |
|--------------|----------------------|---|
| Relay Type1  | Elsed                | * |
| Relay Type2  | Constantly           | ~ |
| Relay Type3  | Constantly           | ~ |
| Relay Type4  | Pulsed<br>Constantly |   |

5

## **UART Ports**

This chapter covers the four UART ports which can send/receive serial command protocols to various protocols compatible with equipment from manufacturers other than Honeywell. For ports 1 to 3, only RS485 is currently implemented. Port 4 can support RS232, RS422, and RS485. Manchester encoding is reserved for SW12, which should be left at the bottom side.

HVBGPIO UART ports can be configured to operate in two modes:

- Pan/Tilt/Zoom (PTZ) mode: The PTZ control messages are received on the communications port. Depending on the DIP switch settings, these commands are then translated to serial data packets, which are compatible with other manufacturer's PTZ telemetry receivers or integrated domes.
- **Device Control mode**: Generic device control commands are received and translated into data packets, which are compatible with other manufacturer's digital video recorders (DVRs), multiplexers, and so on.

#### Figure 5-1 UART—PTZ Port Connectors

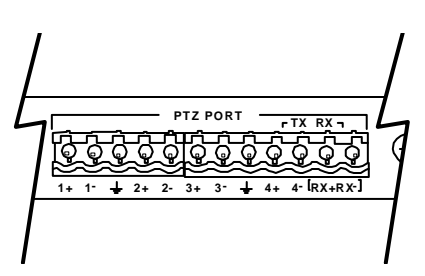

### Setting the UART Port Mode

| Table 5-1 | UART Mode Setting |                |     |
|-----------|-------------------|----------------|-----|
| Position  | Description       | ON             | OFF |
| SW4.2     | Port 1 Work Mode  | Device Control | PTZ |
| SW6.2     | Port 2 Work Mode  | Device Control | PTZ |
| SW8.2     | Port 3 Work Mode  | Device Control | PTZ |
| SW10.2    | Port 4 Work Mode  | Device Control | PTZ |

Table 5-1 lists the HVBGPIO UART mode settings.

There is one bit for each port to select the UART setting, including Stop Bit Length, Data Bit Length, Parity Check mode, Baud Rate, and Interface Standard. The detailed settings are listed below.

### Selecting the UART Stop Bit Length

Table 5-2 lists the HVBGPIO UART Stop Bit Length settings.

| Table 5-2 | UART Stop Bit Length Setting |       |       |  |  |
|-----------|------------------------------|-------|-------|--|--|
| Position  | Description                  | ON    | OFF   |  |  |
| SW5.1     | Port 1 Stop Bit Length       | 2 bit | 1 bit |  |  |
| SW7.1     | Port 2 Stop Bit Length       | 2 bit | 1 bit |  |  |
| SW9.1     | Port 3 Stop Bit Length       | 2 bit | 1 bit |  |  |
| SW11.1    | Port 4 Stop Bit Length       | 2 bit | 1 bit |  |  |

### Selecting the UART Data Bit Length

Table 5-3 lists the HVBGPIO UART Data Bit Length settings.

| Table 5-3 | UART Data Bit Length Setting |       |       |  |  |
|-----------|------------------------------|-------|-------|--|--|
| Position  | Description                  | ON    | OFF   |  |  |
| SW5.2     | Port 1 Data Bit Length       | 7 bit | 8 bit |  |  |
| SW7.2     | Port 2 Data Bit Length       | 7 bit | 8 bit |  |  |
| SW9.2     | Port 3 Data Bit Length       | 7 bit | 8 bit |  |  |
| SW11.2    | Port 4 Data Bit Length       | 7 bit | 8 bit |  |  |

### Selecting the UART Parity Check Mode

| Table 5-4   | UART Parity Ch | eck Setting |            |
|-------------|----------------|-------------|------------|
| Position    | None           | Even        | Odd        |
| Port 1 SW5  |                |             |            |
| Port 2 SW7  | <br>           | R2-1 R4-0   | R2-0 R4-1  |
| Port 3 SW9  | — D3=0, D4=0   | D3-1, D4-0  | D3-0, D4-1 |
| Port 4 SW11 |                |             |            |
|             |                |             |            |

Table 5-4 lists the HVBGPIO UART Parity Check settings.

### Selecting the UART Baud Rate

Table 5-5 lists the HVBGPIO UART Baud Rate settings.

| Table 5-5   | UART Baud Rat  | e Setting  |            |            |
|-------------|----------------|------------|------------|------------|
| Position    | 9600           | 19200      | 2400       | 4800       |
| Port 1 SW5  |                |            |            |            |
| Port 2 SW7  |                | B5=1 B6=0  | B5=0 B6=1  | B5=1 B6=1  |
| Port 3 SW9  | 0 _ 0, _ 0 _ 0 | D0-1, D0-0 | D0-0, D0-1 | D0-1, D0-1 |
| Port 4 SW11 |                |            |            |            |

### Selecting the UART Interface Standard

| Table 5-6 | UART Interface Standard Setting |                       |                       |  |
|-----------|---------------------------------|-----------------------|-----------------------|--|
| Protocol  | RS485                           | RS422                 | RS232                 |  |
| Port 1    | SW5.7=0,<br>SW5.8=0             | Х                     | Х                     |  |
| Port 2    | SW7.7=0,<br>SW7.8=0             | Х                     | Х                     |  |
| Port 3    | SW9.7=0,<br>SW9.8=0             | Х                     | Х                     |  |
| Port 4    | SW11.7=0,<br>SW11.8=0           | SW11.7=1,<br>SW11.8=0 | SW11.7=1,<br>SW11.8=1 |  |

Table 5-6 lists the HVBGPIO UART Interface Standard settings.

### **Configuring the UART Settings Using the Web Browser**

To change the UART settings using the web browser:

- 1. After logging on, click the **CONFIGURATION** tab, then click **System Configurations** on the left pane. The System Configurations window displays (see *Figure 2-4*).
- 2. Select **PTZ Control**. The PTZ Control window displays (see *Figure 5-2*).

#### Figure 5-2 UART Port Setting Window

#### Honeywell

| HOLE CONTINUENTION                                                                                    | UPGRADE .                                                             |                                |   | _                    |               |    |
|----------------------------------------------------------------------------------------------------|-----------------------------------------------------------------------|--------------------------------|---|----------------------|---------------|----|
| Netwood Video Dyshema provide<br>components, including expansed<br>and relial francaction work alon a | a digital adapt and OCTV in<br>the specialized adplication<br>enterns | therits and<br>L, and Brancial |   |                      |               | -F |
| System Configurations                                                                                 | PTZ Central                                                           |                                |   |                      |               |    |
| DipSwitch Configurations                                                                              | PTZ Type1                                                             |                                |   | PT2 Type2            | ALCONT STOLEN |    |
| IP Configurations                                                                                     | Work Mode                                                             | PTZ Mode                       |   | Work Mode            | PTZ Mode      | æ  |
| Config File                                                                                           | Protocol                                                              | Diamond                        |   | Prosocial            | Diamond       | 8  |
| User Define Protocol File                                                                             | Serial port protocol                                                  | RS485                          |   | Senial port protocol | R5485         | *  |
| Date Time Format                                                                                      | PTZ Baudrate                                                          | 9600                           | * | PTZ Baudrate         | 9600          | -  |
|                                                                                                    | PTZ DataBits                                                          | 8                              | - | FTZ DataBits         | В             | 2  |
|                                                                                                    | PTZ Party :                                                           | EVEN                           |   | PT2 Party            | EVEN          | *  |
|                                                                                                    | PTZ Stiplits                                                          | 1                              |   | PTZ StopBes          | 1             | 2  |

3. Modify the parameters according to your requirements.

Note For ports 1 to 3, only RS485 is currently implemented. Port 4 can support RS232, RS422, and RS485.

4. Click Apply to save the changes.

Click Default to return the settings to the default values without saving your changes.

## **Terminator Resistor**

The HVBGPIO provides 120 Ohm terminating resistor selection on the board. Users can simply plug in 120 Ohm jumpers.

| Table 5-7 | Terminating Resistor Setting |         |            |
|-----------|------------------------------|---------|------------|
| Position  | Description                  | 120 Ohm | NO 120 Ohm |
| P1        | For Port 1 RS485             | ON      | OFF        |
| P2        | For Port 2 RS485             | ON      | OFF        |
| P3        | For Port 3 RS485             | ON      | OFF        |
| P4        | For Port 4 RS485/RS422 TxD   | ON      | OFF        |
| P5        | For Port 4 RS422 RxD         | ON      | OFF        |

UART Ports

## **Device Control Mode**

This chapter explains Device Control mode. In Device Control mode, generic device control commands are received and translated into data packets compatible with non-Honeywell manufacturers' DVRs, multiplexers, and so on.

### **Device Control Settings**

To control your device through the HVBGPIO:

- 1. From your device CPU, select Device Control mode, *Figure 6-1* shows an example of setting HVBGPIO control from a VideoBIoX matrix switcher.
- Set the Device Type according to your CFG / NETCFG PC software. The range of device type is 1 to 32 which responds to setting S5-S4-S3-S2-S1 (SW4, 6, 8, 10) from 00000 to 11111.

Example: To set device type 1 in CFG software, change S5-S4-S3-S2-S1 to 00000.

In MAXPRONET mode, the usage of device control is straightforward. All the commands received from MAXPRO-Net are passed to all the four output ports.

In NETCFG mode, the GPIO card filters out the commands when the device type is different than the device type set on the card.

*Figure 6-1* shows an example in NETCFG mode. On the HVBGPIO, set port 1 to type 1 and port 2 to type 2. If a type 1 command is received by the GPIO card, the GPIO card transfers the command to port 1; not port 2.

| Honoywell Vir<br>File Config About                                                               | deo Systems - Vi                                   | deeBloX Matrix             | Dribad ALL              | Uploed ALL             | on 💶 🖸                                                                                                    |                                 |
|--------------------------------------------------------------------------------------------------|----------------------------------------------------|----------------------------|-------------------------|------------------------|----------------------------------------------------------------------------------------------------|---------------------------------|
| System   Inputs<br>Tods<br>Device Type                                                           | Links   Outs<br>  Mi                               | outs   Scenes  <br>essages | Groups   Alan<br>Sequen | ns   Alam Q   1<br>ces | Jsers   Keyboa<br>Devices                                                                                                | rds                             |
| Definition File Name De Oevice Address Address IP Adde 0.0 Device Type Switch Offset 4 Maximum 2 | Not Configured<br>evice 1<br>1<br>0.0.0<br>1<br>56 |                            | <u>B</u>                |                        | Device<br>Configura<br>Use this screen to<br>the control of este<br>peripherals.<br>The RS232 comm<br>must be entered to | General Keys Access Group Names |

#### Figure 6-1 Device Type Setting (VideoBloX)

7

## **PTZ Operation**

This chapter covers Pan/Tilt/Zoom (PTZ) operation. In PTZ mode, the PTZ control messages are received on the communications port. Depending on the DIP switch settings, these commands are then translated to serial data packets which are compatible with non-Honeywell manufacturer's PTZ telemetry receivers or integrated domes.

Note IntelliBus<sup>™</sup> protocol in RS485 mode is not supported by Port 4. JVC protocol is reserved.

### **PTZ Protocol Selection**

DIP switches S4 to 10 are used to set the protocol for PTZs 1 to 4.

| PTZ Protocol | S4, S6, S8, S10             | <b>B</b> 8 | <b>B</b> 7 | <b>B6</b> | <b>B</b> 5 | <b>B</b> 4 | <b>B</b> 3 |
|--------------|-----------------------------|------------|------------|-----------|------------|------------|------------|
| Pelco D      |                             | OFF        | OFF        | OFF       | OFF        | OFF        | OFF        |
| Pelco P      | -                           | OFF        | OFF        | OFF       | OFF        | OFF        | ON         |
| Diamond      | -                           | OFF        | OFF        | OFF       | OFF        | ON         | OFF        |
| JVC          |                             | OFF        | OFF        | OFF       | OFF        | ON         | ON         |
| VCL          | S6 for PTZ2                 | OFF        | OFF        | OFF       | ON         | OFF        | OFF        |
| Panasonic    | S8 for PTZ3<br>S10 for PTZ4 | OFF        | OFF        | OFF       | ON         | OFF        | ON         |
| AD           |                             | OFF        | OFF        | OFF       | ON         | ON         | OFF        |
| IntelliBus™  | -                           | OFF        | OFF        | OFF       | ON         | ON         | ON         |
| User-defined | -                           | OFF        | OFF        | ON        | OFF        | OFF        | OFF        |

#### Table 7-1 PTZ Protocol Setting

### **PTZ Aux Function Usage**

Using the extended Preshot mapping concept, HVBGPIO has the ability to control PTZ devices. Currently we support nine different PTZ protocols. These PTZ protocols have some special functions such as Tour Programming and Menu Call. However, the special functions can vary between different systems and protocols. The extended Preshot mapping concept uses one standard method to map these functions so that it is the same from any system or any protocol. The new method maps Preshot Calls or Sets to call these functions. The Preshot range is from 101 to 198. *Table 7-2* shows a brief overview of the Preshot mapping. It defines the united Preshot Call function.

|                     | Table 7-2        | Common Preshot Mapping |
|---------------------|------------------|------------------------|
| Common PTZ Call / S | Set Function Pre | eshot Mapping          |

| No. | Call Function     | Set Function                          | No. | Call Function       | Set Function            |
|-----|-------------------|---------------------------------------|-----|---------------------|-------------------------|
| 101 | Menu On           | Digit or letter input                 | 131 | Aux 1 On            | Aux 1 Off               |
| 102 | Enter             | Escape                                | 132 | Aux 2 On            | Aux 2 Off               |
| 103 | Left              | Right                                 | 133 | Aux 3 On            | Aux 3 Off               |
| 104 | Down              | Up                                    | 141 | Run Learning Tour 1 | Program Learning Tour 1 |
| 109 | Camera Reset      | Power Reset                           | 142 | Run Learning Tour 2 | Program Learning Tour 2 |
| 110 | Error Display On  | Error Display Off                     | 143 | Run Learning Tour 3 | Program Learning Tour 3 |
| 111 | Auto Iris On      | Auto Iris Off                         | 144 | Run Learning Tour 4 | Program Learning Tour 4 |
| 112 | Auto Focus On     | Auto Focus Off                        | 145 | End Learning Tour   | Function Off 45         |
| 113 | Digital Zoom On   | Digital Zoom Off                      | 146 | Run Preshot Tour 1  | Program Preshot Tour 1  |
| 114 | BW Mode           | Color Mode                            | 147 | Run Preshot Tour 2  | Program Preshot Tour 2  |
| 115 | Auto BW/Color     | Function Off 15                       | 148 | Run Preshot Tour 3  | Program Preshot Tour 3  |
| 116 | BLC On            | BLC Off                               | 149 | Run Preshot Tour 4  | Program Preshot Tour 4  |
| 117 | Freeze On         | Freeze Off                            | 150 | Function On 50      | Program Tour Speed      |
| 119 | Flashback         | 180 Flip                              | 151 | Function On 51      | Program Tour Dwell      |
| 120 | Store Alarm Pos 1 | Recall Alarm Pos 1                    | 152 | Function On 52      | Program Tour Point      |
| 121 | Store Alarm Pos 2 | Recall Alarm Pos 2                    | 154 | Function On 53      | Program Autopan Start   |
| 122 | Sync Early        | Sync Later                            | 155 | Function On 55      | Program Autopan End     |
| 125 | Function On 25    | Program Camera<br>Home Pos            | 161 | Clear Privacy Zone  | Program Privacy Zone    |
| 126 | Function On 26    | Program Camera<br>Home Tour (mimic)   | 1xx | Function On xx      | Function Off xx         |
| 127 | Function On 27    | Program Camera<br>Home Tour (Preshot) |     |                     |                         |
|     |                   | -                                     |     |                     |                         |

### **Operation Method**

The operation method is as listed below.

#### <MAX system>

The user sends a recall Preshot 99 command; then shortly afterwards sends a Recall Preshot XX command which in turn will represent Recall 1XX.

The user sends a Recall Preshot 99 command; then shortly afterwards sends a Store Preshot XX command which in turn will represent Store 1XX.

When options are selected using a digit or letter, the user sends a Recall Preshot 99; then shortly afterwards sends a Store Preshot 1 and then sends a recall preshot corresponding digit (0-9) or ASCII code (decimal).

#### <VB system>

The user sends a Recall Preshot 1XX command which in turn represents Recall 1XX command.

The user sends a Store Preshot 1XX commandwhich in turn represents Store 1XX command.

The user sends a Store Preshot 101 command; and then shortly afterwards sends a Recall Preshot commandcorresponding digit (0–9) or ASCII code (decimal).

#### **Example:**

To enable MenuOn in a VideoBloX system, simply press these keys on the keyboard: **recall-1-0-1-enter**.

In a MAXPRO-Net system, press recall-9-9-recall-1-enter.

To clear the menu in a VideoBloX system, use the **ESCAPE** command (store 102): press **store-1-0-2-enter**.

In a MAXPRO-Net system, press recall-9-9-store-2-enter.

**Note** In a MAXPRO-Net system, the series of keys should be pressed in sequence fairly quickly. If there is a long delay between keystrokes, the command will be resolved to Recall 99 and Store 1. In some applications, you need to type a digit (0 to 9) or letter. For example, if you should type **S** to save your setting, you can press **Store 101**, then **Recall 83** (83 is the ASCII code of S).

As different PTZs could be implemented by different functions, the following tables list the supported function charts for each supported PTZ protocol.

| Pelco | Pelco D PTZ Call / Set Function Preshot Mapping |                |     |                     |                         |  |
|-------|-------------------------------------------------|----------------|-----|---------------------|-------------------------|--|
| No.   | Call Function                                   | Set Function   | No. | Call Function       | Set Function            |  |
| 109   | Camera Reset                                    | Power Reset    | 132 | Aux 2 On            | Aux 2 Off               |  |
| 111   | Auto Iris On                                    | Auto Iris Off  | 133 | Aux 3 On            | Aux 3 Off               |  |
| 112   | Auto Focus On                                   | Auto Focus Off | 141 | Run Learning Tour 1 | Program Learning Tour 1 |  |
| 116   | BLC On                                          | BLC Off        | 142 | Run Learning Tour 2 | Program Learning Tour 2 |  |
| 119   |                                                 | 180 Flip       | 143 | Run Learning Tour 3 | Program Learning Tour 3 |  |
| 131   | Aux 1 On                                        | Aux 1 Off      | 145 | End Learning Tour   |                         |  |

#### Table 7-3 Pelco D PTZ Preshot Mapping

 Table 7-4
 Diamond PTZ Preshot Mapping

| Diamond PTZ Call / Set Function Preshot Mapping |               |                       |     |                     |                         |
|-------------------------------------------------|---------------|-----------------------|-----|---------------------|-------------------------|
| No.                                             | Call Function | Set Function          | No. | Call Function       | Set Function            |
| 101                                             | Menu On       | Digit or letter input | 141 | Run Learning Tour 1 | Program Learning Tour 1 |
| 102                                             | Enter         | Escape                | 142 | Run Learning Tour 2 | Program Learning Tour 2 |
| 103                                             |               |                       | 143 | Run Learning Tour 3 | Program Learning Tour 3 |
| 104                                             |               |                       | 146 | Run Preshot Tour 1  | Program Preshot Tour 1  |
| 109                                             | Camera reset  |                       | 147 | Run Preshot Tour 2  |                         |
| 116                                             | BLC On        | BLC Off               | 148 | Run Preshot Tour 3  |                         |
| 117                                             | Freeze On     | Freeze Off            | 149 | Run Preshot Tour 4  |                         |
| 119                                             | Flashback     |                       |     |                     |                         |

#### Table 7-5 VCL PTZ Preshot Mapping

| VCL P | VCL PTZ Call / Set Function Preshot Mapping |                  |     |                    |              |  |
|-------|---------------------------------------------|------------------|-----|--------------------|--------------|--|
| No.   | Call Function                               | Set Function     | No. | Call Function      | Set Function |  |
| 109   | Camera Reset                                | Power Reset      | 132 | Aux 2 On           | Aux 2 Off    |  |
| 111   | Auto Iris On                                | Auto Iris Off    | 133 | Aux 3 On           | Aux 3 Off    |  |
| 112   | Auto Focus On                               | Auto Focus Off   | 146 | Run Preshot Tour 1 |              |  |
| 113   | Digital Zoom On                             | Digital Zoom Off | 147 | Run Preshot Tour 2 |              |  |
| 119   |                                             | 180 Flip         | 148 | Run Preshot Tour 3 |              |  |

| VCL PTZ Call / Set Function Preshot Mapping |               |                                |     |                    |                      |
|---------------------------------------------|---------------|--------------------------------|-----|--------------------|----------------------|
| No.                                         | Call Function | Set Function                   | No. | Call Function      | Set Function         |
| 122                                         | Sync Early    | Sync Later                     | 149 | Run Preshot Tour 4 |                      |
| 125                                         |               | Program Camera<br>Home Postion | 161 | Clear Privacy Zone | Program Privacy Zone |
| 131                                         | Aux 1 On      | Aux 1 Off                      |     |                    |                      |

#### Table 7-5 VCL PTZ Preshot Mapping

#### Table 7-6 IntelliBus PTZ Preshot Mapping

| Intelli | IntelliBus PTZ Call / Set Function Preshot Mapping |                  |     |                     |                         |  |
|---------|----------------------------------------------------|------------------|-----|---------------------|-------------------------|--|
| No.     | Call Func                                          | Set Func         | No. | Call Func           | Set Func                |  |
| 109     | Camera Reset                                       | Power Reset      | 141 | Run Learning Tour 1 | Program Learning Tour 1 |  |
| 111     | Auto Iris On                                       | Auto Iris Off    | 142 | Run Learning Tour 2 | Program Learning Tour 2 |  |
| 112     | Auto Focus On                                      | Auto Focus Off   | 143 | Run Learning Tour 3 | Program Learning Tour 3 |  |
| 113     | Digital Zoom On                                    | Digital Zoom Off | 144 | Run Learning Tour 4 | Program Learning Tour 4 |  |
| 114     | BW Mode                                            | Color Mode       | 145 | End Learning Tour   |                         |  |
| 116     | BLC On                                             | BLC Off          |     |                     |                         |  |
| 117     | Freeze On                                          | Freeze Off       |     |                     |                         |  |

### **User-Defined Protocol Format**

HVBGPIO provides a user-defined protocol format. This allows a user to operate some other third-party protocol PTZs. This section provides an introduction to the user-defined protocol format.

- Is an evaluation symbol; the expression or value should follow it in turn. No blank space is allowed between = and the expression/value.
- <> Is used to mark a system parameter. The parameter must immediately follow the identifier. Both lowercase and capital letters are acceptable.

The configuration file should use *.udp* as the file extension (for example, *PelcoD.udp* or *Diamond.udp*). The maximum file size for the configuration file size is 90 kB so be careful not to add too many comments to the file.

The identifier list is as follows:

÷

:

PTZ port setting. This item is required to locate the PTZ port.
 <Port>=1.2.3.4

**Example:** If this protocol is desired to be used on PTZ port 3, then write the identifier as <Port>=3

- B. Common command. These items are also required to define the common command format.
  - 1. Move command <MoveRight>,<MoveLeft>,<MoveUp>,<MoveDown>
  - 2. Zoom command <ZoomIn>,<ZoomOut>
  - Focus command <FocusFar>,<FocusNear>
  - 4. Iris command <IrisOpen>,<IrisClose>
  - 5. Preset command <ProgramPreset>,<GotoPreset>
  - Stop command <StopMoveX>,<StopMoveY> <FocusStop>,<ZoomStop>,<IrisStop>

**Example:** If we are coding Move Left command, follow this format: <MoveLeft>=/x00/xII/xSS/x80/x80/xKK

- C. Special command. These items are optional to define the special command format.
  - 1. <Init>
  - 2. <SetCamerid>
  - 3. <ProgramPreset100>,<GotoPreset100>

to

<ProgramPreset198>,<GotoPreset198>

- D. Environmental parameter. These items are also required to define environmental parameters. The default values are:
  - 1. <MinCamerald> 1

÷

- 2. <MaxCamerald> 255
- 3. <AllCamerald> 0
- 4. <MinPreset> 1
- 5. <MaxPreset> 255
- 6. <MinLeftSpeed> 1
- 7. <MaxLeftSpeed> 127
- 8. <MinRightSpeed> 1
- 9. <MaxRightSpeed> 127
- 10. <MinUpSpeed> 1
- 11. <MaxUpSpeed> 127
- 12. <MinDownSpeed> 1
- 13. <MaxDownSpeed> 127
- 14. <MinZoomInSpeed> 1
- 15. <MaxZoomInSpeed> 127
- 16. <MinZoomOutSpeed> 1
- 17. <MaxZoomOutSpeed> 127

Also you should use some element lists. The list should include some changeable elements as defined below and unchangeable values such as 00 to FF. Each element has a head "x" (the x should be lowercase). The element should be a hex value. There are five special elements with specific meanings.

- 1. S The Camera Speed
- 2. N The Preset Number
- 3. i The Camera ID
- 4. K Will be replaced with a calculated chec**K**sum
- 5. X Will be replaced with a calculated **X**or checksum
- 6. U The AUX function parameter. This parameter can only appear in <ProgramPreset101><ProramPreset119>. It will be replaced with a digit and letter.
- 7. Y Will be replaced with a calculated checksum (not including the command head)
- 8. W Will be replaced with a calculated **X**or checksum (not including the command head)

**Example:** If the camera, speed, and checksum are involved in the command, then write:

<MoveLeft>=\x00\xII\xSS\x80\x80\xKK

#### **Example of a Typical User-Defined Protocol**

One entire example is provided for reference.

<port>=1<MinCamerald>=1 <MaxCamerald>=255 <AllCamerald>=255 <MinPreset>=1 <MaxPreset>=255 <MinLeftSpeed>=1 <MaxLeftSpeed>=255 <MinRightSpeed>=1 <MaxRightSpeed>=255 <MinUpSpeed>=1 <MaxUpSpeed>=255 <MinDownSpeed>=1 <MaxDownSpeed>=255 <MinZoomInSpeed>=1 <MaxZoomInSpeed>=255 <MinZoomOutSpeed>=1 <MaxZoomOutSpeed>=255

<MoveLeft>=\xFF\xII\x00\x04\xSS\x00\xYY <MoveRight>=\xFF\xII\x00\x02\xSS\x00\xYY <MoveDown>=\xFF\xII\x00\x10\x00\xSS\xYY <MoveUp>=\xFF\xII\x00\x08\x00\xSS\xYY <ZoomIn>=xFFxIIx00x40x00x00xYY<ZoomOut>=\xFF\xII\x00\x20\x00\x00\xYY <FocusFar>=\xFF\xII\x00\x80\x00\x00\xYY <FocusNear>=\xFF\xII\x01\x00\x00\x00\xYY <lrisOpen>=\xFF\xII\x02\x00\x00\x00\xYY lrisClose>=\xFF\xII\x04\x00\x00\x00\xYY <ProgramPrest>=\xFF\xII\x00\x03/x00/xNN/xYY <GotoPreset>=\xFF\xII\x00\x07\x00\xNN\xYY <StopMoveX>=\xFF\xII\x00\x00\x00\x00\xYY <StopMoveY>=\xFF\xII\x00\x00\x00\x00\xYY <FocusStop>=\xFF\xII\x00\x00\x00\x00\xYY <ZoomStop>=\xFF\xII\x00\x00\x00\x00\xYY <IrisStop>=\xFF\xII\x00\x00\x00\x00\xYY

cprogramPreset109>=\xFF\xII\x00\x0F\x00\x00\xYY <gotopreset109>=\xFF\xII\x00\x29\x00\x00\xYY cprogramPreset111>=\xFF\xII\x00\x2D\x00\x02\xYY <gotopreset111>=\xFF\xII\x00\x2D\x00\x01\xYY cprogramPreset112>=\xFF\xII\x00\x2B\x00\x02\xYY <gotopreset112>=\xFF\xII\x00\x2Bx00\x01\xYY cprogramPreset116>=\xFF\xII\x00\x31\x00\x02\xYY <gotopreset116>=\xFF\xII\x00\x31\x00\x01\xYY <programPreset119>=\xFF\xII\x00\x07\x00\x21\xYY <programPreset131>=\xFF\xII\x00\x0B\x00\x01\xYY <gotopreset131>=\xFF\xII\x00\x09\x00\x01\xYY cprogramPreset132>=\xFF\xII\x00\x0B\x00\x02\xYY <gotopreset132>=\xFF\xII\x00\x09\x00\x02\xYY rogramPreset133>=\xFF\xII\x00\x0B\x00\x03\xYY <gotopreset133>=\xFF\xII\x00\x09\x00\x03\xYY <programPreset141>=\xFF\xII\x00\x1F\x00\x01\xYY <gotopreset141>=\xFF\xII\x00\x23\x00\x01\xYY cprogramPreset142>=\xFF\xII\x00\x1F\x00\x02\xYY <gotopreset142>=\xFF\xII\x00\x23\x00\x02\xYY cprogramPreset143>=\xFF\xII\x00\x1F\x00\x03\xYY <gotopreset143>=\xFF\xII\x00\x23\x00\x03\xYY <gotopreset145>=\xFF\xII\x00\x21\x00\xVY

PTZ Operation

Α

## **Typical Applications**

This appendix provides examples of two typical system applications: when HVBGPIO is used in VideoBloX mode and when it is used with a MAXPRO-Net system.

### **VideoBloX System Application**

When used in VideoBloX mode, the HVBGPIO should be set to Slave mode. It can receive Bossware protocol from the VideoBloX chassis backplane. One HVBNET16CPU is required as the Master controller. A typical application is shown in *Figure A-1*. Users can operate a keyboard to control PTZ and DVR devices, and to set alarm sequences to control alarm inputs and relay outputs. Users can also upgrade and configure the VideoBloXx system using the web browser.

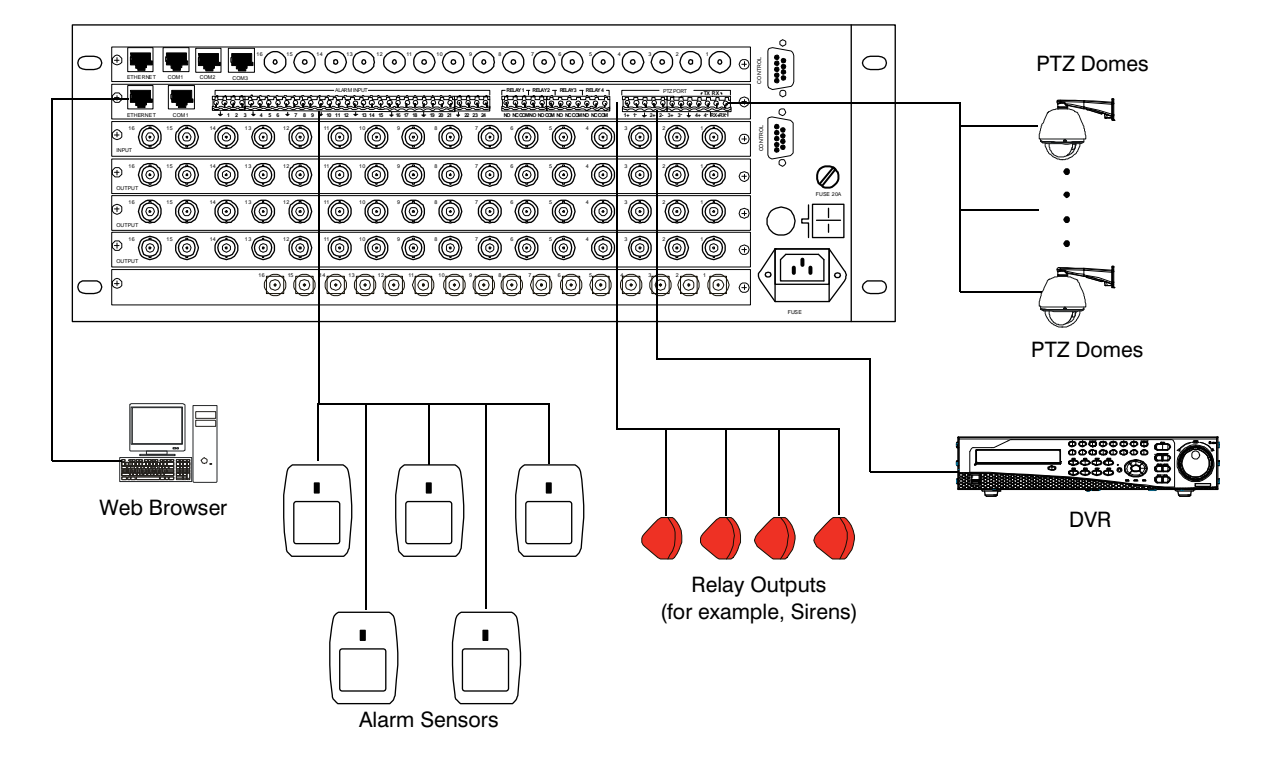

#### Figure A-1 HVBGPIO Typical Application with VideoBloX

### **MAXPRO-Net Application**

The HVBGPIO can also be used with the MAXPRO-Net system. You can either connect the MAXPRO-Net RS232 serial port directly to the HVBGPIO RJ45 serial port, or use an HVB422FT16 extender to extend the serial port to multiple chassis. In this mode, the principal HVBGPIO connected to the MAXPRO-Net should be set to Master mode and other HVBGPIO boards, which get commands from the VideoBloX chassis backplane, should be set to Slave mode.

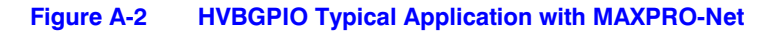

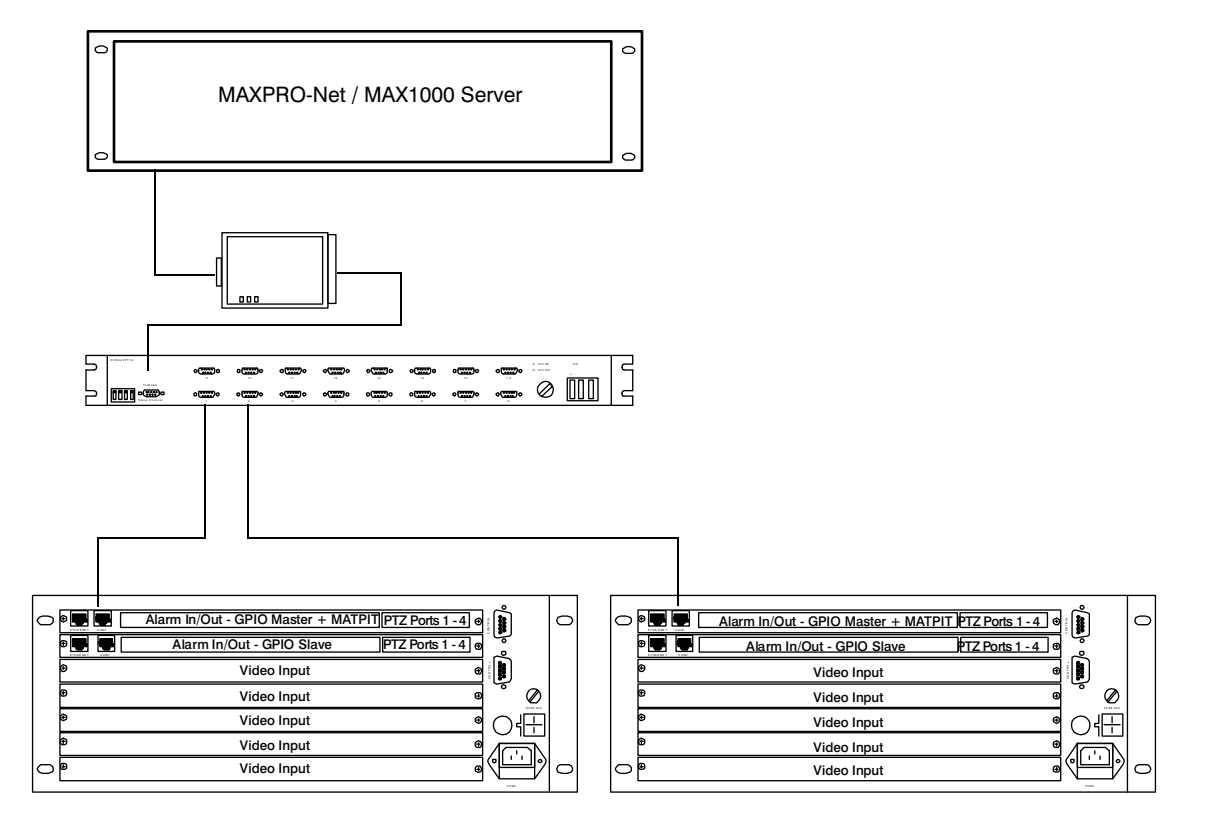

The RJ45 COM1 port on the rear panel (p/n 200-0186-E) is defined in Table A-1.

| Table A-1 RJ45 CO | OM1 Pin-Out Definitions |
|-------------------|-------------------------|
|-------------------|-------------------------|

| Pin | Set P1 Jumper for MegaPit | Set P1 Jumper for MAX1000 |
|-----|---------------------------|---------------------------|
| 1   | RS422 RX[+]               | RS422 RX[+]               |
| 2   | RS422 RX[-]               | RS422 RX[-]               |
| 3   | NC                        | RS232TX                   |
| 4   | RS232 RX                  | GND                       |
| 5   | GND                       | RS232 RX                  |

| Pin | Set P1 Jumper for MegaPit | Set P1 Jumper for MAX1000 |
|-----|---------------------------|---------------------------|
| 6   | RS232 TX                  | NC                        |
| 7   | RS422 TX[-] / RS485[-]    | RS422 TX[-] / RS485[-]    |
| 8   | RS422 TX[+] / RS485[+]    | RS422 TX[+] / RS485[+]    |

| Table A-1 | RJ45 COM1 Pin-Out Definitions |
|-----------|-------------------------------|
|-----------|-------------------------------|

#### Figure A-3 HVBGPIO RJ45 UART Pin-Outs

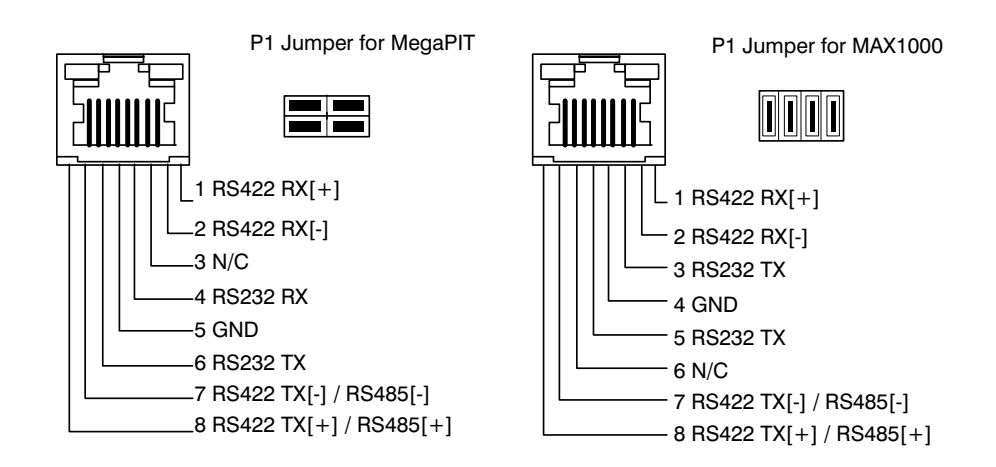

**Typical Applications** 

## **Sample Configuration**

This appendix provides a sample configuration of how to operate the HVBGPIO in a VideoBloX system.

### **System Requirements**

For this system, you should have the following requirements:

- A PC with HVBNETCFG software installed
- An HVBNET16CPU connection board
- An HVBM64 card
- An HVBGPIO board
- A PTZ dome
- A keyboard
- Appropriate cabling

### **Connections**

Make the system connections as follows:

- 1. Connect the UTP wire from the HVBNET16CPU to the PC.
- 2. Install the NETCFG software on the PC.
- 3. Connect the PTZ dome to one of the PTZ ports on the HVBGPIO through RS485.
- 4. Set the PTZ protocol setting using DIP switch S4 (see *PTZ Protocol Selection*, page 43).

### Configuration

In this example, the PTZ dome is connected to UART Port 2 of the HVBGPIO, Address 1 and the PTZ address is 3. The video signal of the PTZ dome is connected to Input 1.

Next, configure the corresponding settings in NETCFG:

- 1. Launch NETCFG.
- 2. Select the Inputs tab.

| E Config About                                                                                                    | shad   the Usion   t                         | Veload ALL United ALL                       | international contract                                                                                                    |
|----------------------------------------------------------------------------------------------------|----------------------------------------------|---------------------------------------------|----------------------------------------------------------------------------------------------------|
| Tods System Inputs Lin                                                                                             | Messages<br>a   Outputs   Scenes<br>Camera 1 | Sequences<br>  Groups   Alarms  <br>  Cam 1 | Devices Alam Q Users Keyboan                                                                                                   |
| Input Detail<br>Physical L/P 1<br>Sat.Add local •<br>Pan / Tilt / Zoom<br>Board/Add 1 •<br>Type P122 •<br>Addess 3 | Video Loss<br>Enabled<br>Photy 0             | Video Restored<br>Enabled<br>Phony 0        | Video<br>Input<br>Configuration<br>Use this screen to configure<br>the video inputs.<br>Alternate View<br>Enabled<br>Channel 0 |

Figure B-1 PTZ Settings in NETCFG

- 3. In the Input Number field, select 1.
- 4. In the Pan / Tilt / Zoom area:
  - a. From the BoardAddr drop-down list, select 1.
  - b. From the Type drop-down list, select PTZ2.
  - c. From the Address field, select 3.

Now you can use the keyboard to operate the PTZ.

### **Device Settings**

To configure device control:

- 1. Launch NETCFG.
- 2. Select the **Devices** tab.
- 3. In the **Device Type** field, select the device type.

4. Select the definition files and device addresses appropriate to your installation. *Figure B-2* shows typical device settings for a VideoBloX system.

| 🕲 Honeywell Video Systems - VideoBloX Matrix Switche 🔳 🗖                                                 | ×                     |
|----------------------------------------------------------------------------------------------------|-----------------------|
| File Config About                                                                                        |                       |
| Edit Database Driked Min Upload Driked ALL Uplo                                                          | od A                  |
| System Inputs Links Outputs Scenes Groups Alarms Alarm<br>Users Keyboards Tods Messages Sequences Device | es l                  |
| Device Type 1                                                                                            |                       |
| Definition File DVR FUSION.db                                                                            | General               |
| Name Device 1                                                                                            |                       |
| Device Address Address Address PAdd Device Type 0                                                        | ays Access Group Name |
| Switch Offset 0 256 2                                                                                    | =                     |
|                                                                                                    |                       |

#### Figure B-2 Device Settings in NETCFG

### **Alarm Configuration**

This section describes how to use alarm sequences where the alarm input (outside) is connected to the alarm input 1 of the HVBGPIO (addressed 1). (The alarm number = alarm input + (HVBGPIO address -1) x 24 = 1).

- 1. In a practical application, you should select **Correct** normal status in the Alarm Status, **Normal State** drop-down list.
- 2. To enable alarm sequence, select the **Enabled** checkbox.
- 3. NETCFG provides two alarm sequences: one for an incoming alarm and one for an outgoing alarm.

| 🖂 Edit Database 🛛 🕞 D                                                          | nkoad 🌒 🔥 Upikoad 🛛                                                                                                | Vrikoed ALL Upikoed ALL                                       | 🚀 Delauk 🎂                                                                                            |
|--------------------------------------------------------------------------------|----------------------------------------------------------------------------------------------------|---------------------------------------------------------------|----------------------------------------------------------------------------------------------------|
| Tods  <br>System   Inputs   Lin                                                | Messages<br>ks   Outputs   Scenes                                                                                  | Sequences<br>Groups Alarms                                    | Devices<br>Alam Q   Users   Keyboar                                                                   |
| Alam Number 1                                                                  |                                                                                                    |                                                               |                                                                                                    |
| Alam 1<br>Alam 1<br>Short Name Alm1<br>Auto Camera<br>Camera 1 *<br>Camera 1 * | ✓ Enabled       Alarm Open       I Enabled       Priority       0       ±       Seq 1       ✓       M Edit       1 | Alarm Close<br>V Ended<br>Priority 0 =<br>Seq 1 v<br>DEdt 1 = | Alam Status<br>Normal State close  Alarm Configuration Use this screen to configure the alarm inputs. |
| Accept Sequence<br>Enabled<br>Sequence 1 x                                     | Default Message                                                                                                    | Alarm Notes                                                   |                                                                                                    |

#### Figure B-3 Alarm Settings in NETCFG

### **Relay Configuration**

To set relay output 1 on the HVBGPIO board:

- 1. Select the **Sequences** tab.
- 2. Select the **OUTPUT** command.
- 3. **Parameter 1** of OUTPUT is the HVBGPIO board address.

Parameter 2 is the Relay output port

Parameter 3 is the state (enabled/disabled) of the relay output.

|                                                                                         |                                                                  | -                               |              |                               |                        |     |
|-----------------------------------------------------------------------------------------|------------------------------------------------------------------|---------------------------------|--------------|-------------------------------|------------------------|-----|
| Edit Database                                                                           | 🕞 Dnioad                                                         | 1 Uplos                         | d Dnload ALL | Upload ALL                    | 💒 Default              |     |
| System   Inputs<br>Tods                                                                 | Links  <br>                                                      | Outputs  <br>Messages           | Scenes Group | s   Alams   Alam<br>Sequences | Q Users Key<br>Devices | boa |
| Sequence Number                                                                         | 1 1                                                              | Seq 1                           | E            | < <b>H H H</b>                | - X C                  |     |
| Command<br>OUTPUT                                                                       | Pam1<br>1                                                        | Pam2                            | Pam3 I       | Pam4 Comment                  |                        |     |
|                                                                                         |                                                                  |                                 |              |                               |                        |     |
|                                                                                         |                                                                  |                                 |              |                               |                        |     |
|                                                                                         |                                                                  |                                 |              |                               |                        |     |
| 0.00                                                                                    |                                                                  |                                 |              |                               |                        | >   |
| Command Descriptio                                                                      | n Switch an                                                      | aulput on ar al                 |              | Dates Samuel                  |                        | >   |
| Command Descriptio                                                                      | n Switch an                                                      | output on or of                 |              | Delete Sequence               | Create Sequence        | >   |
| Command Descriptio<br>Parameter 1 Descript<br>Parameter 2 Descript                      | n Smitch an<br>tion Board Nur<br>tion Dutput nu                  | culput on or of<br>aber<br>aber |              | Delete Sequence               | Dreate Sequence        | 8   |
| Command Descriptio<br>Parameter 1 Descrip<br>Parameter 2 Descrip<br>Parameter 3 Descrip | n Switch an<br>fion Board Nation<br>Dutput nation<br>Dutput data | aulput on ar of<br>aber<br>Ae   |              | Delete Sequence               | Create Sequence        |     |

#### Figure B-4 Relay Settings in NETCFG

Sample Configuration

#### Honeywell Security Group (Head Office)

#### Honeywell Security Group Europe/South Africa

Aston Fields Road, Whitehouse Industrial Estate Runcorn, Cheshire, WA7 3DL, UK www.honeywell.com/security/uk +44.01928.754028

#### 

#### 

#### Honeywell Security Group Middle East/N. Africa

Post Office Box 18530 LOB Building 08, Office 199 Jebel Ali, Dubai, United Arab Emirates www.honeywell.com/security/me +971.04.881.5506

#### 

#### Honeywell Security Group Deutschland

Johannes-Mauthe-Straße 14 D-72458 Albstadt, Germany www.honeywell.com/security/de +49.74 31.8 01.0

#### Honeywell Security Group France Immeuble Lavoisier

Parc de Haute Technologie 3-7 rue Georges Besse 92160 Antony, France www.honeywell.com/security/fr ☎ +33.(0).1.40.96.20.50

#### Honeywell Security Group Italia SpA Via della Resistenza 53/59 20090 Buccinasco

Milan, Italy www.honeywell.com/security/it +39.02.4888.051

#### Honeywell Security Group España

Mijancas 1. 3a planta P.Ind. Las Mercedes 28022 Madrid, Spain www.honeywell.com/security/es +34.902.667.800

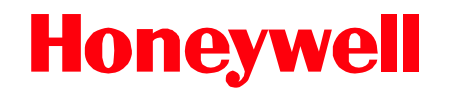

www.honeywellvideo.com +1.800.796.CCTV (North America only) HVSsupport@honeywell.com

Document 800-02530 - Rev B - 03/10

© 2010 Honeywell International Inc. All rights reserved. No part of this publication may be reproduced by any means without written permission from Honeywell. The information in this publication is believed to be accurate in all respects. However, Honeywell cannot assume responsibility for any consequences resulting from the use thereof. The information contained herein is subject to change without notice. Revisions or new editions to this publication may be issued to incorporate such changes.